## <u>UPUTE ZA UČITAVANJE DOKUMENTACIJE U APLIKACIJU</u> <u>UPISI.HR</u>

### 1. Nakon prijave u aplikaciju kliknite na Moji rezultati

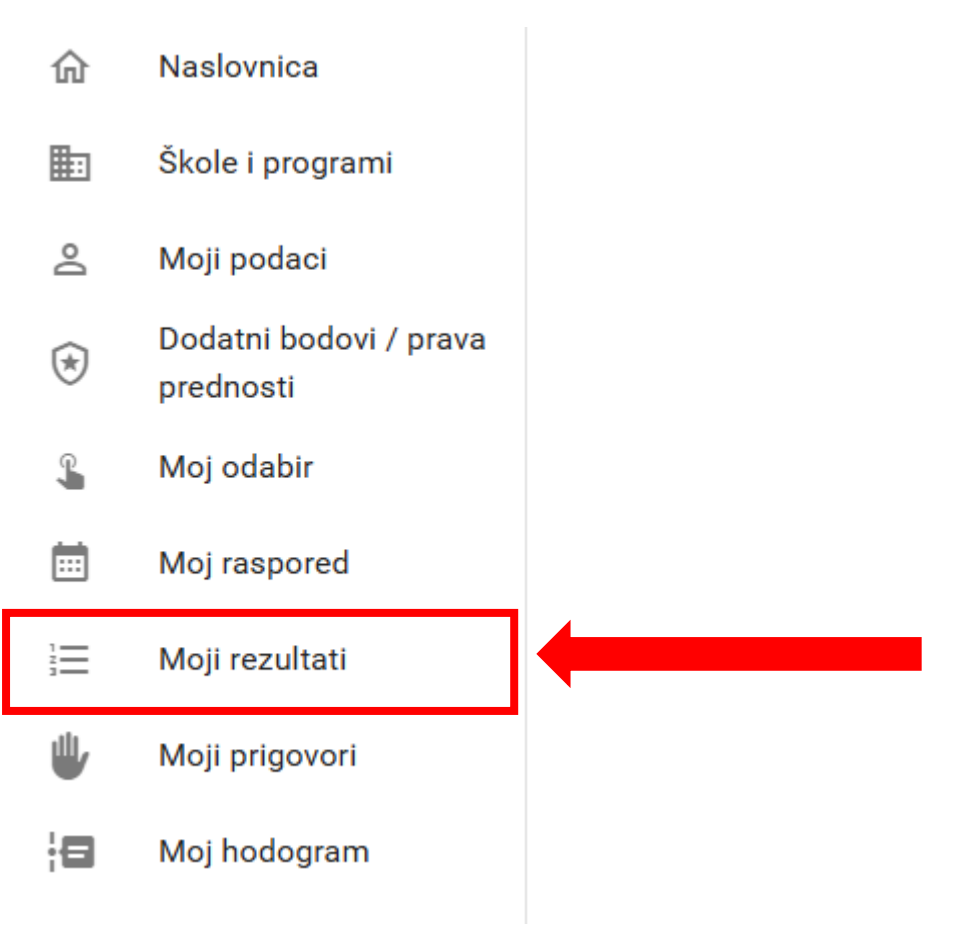

#### 2. Kliknite na Upisnica i ostala dokumentacija

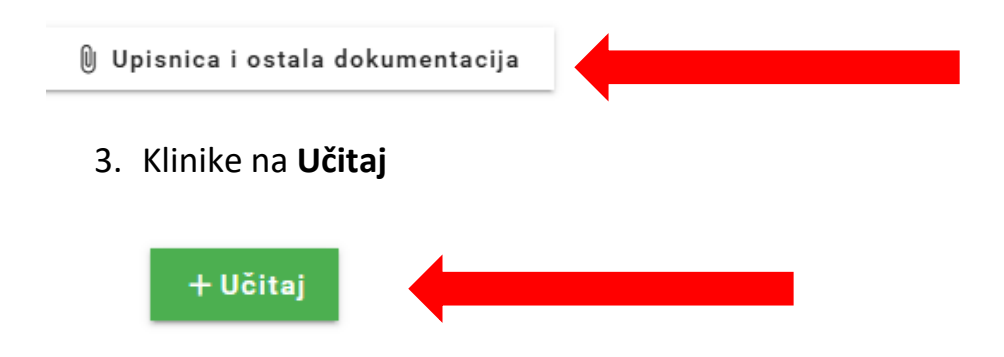

#### 4. Označite SVE DOKUMENTE KOJI JE POTREBNO UČITATI ODJEDNOM! (Upisnica, Liječnička potvrda, Uplatnica, Privola)

| Name                    | ✓ Date modified | Туре            | Size   |
|-------------------------|-----------------|-----------------|--------|
| 🔒 1. Upisnica           | 8.7.2025. 14:15 | Adobe Acrobat D | 211 KB |
| 👃 2. Liječnička potvrda | 8.7.2025. 13:51 | Adobe Acrobat D | 118 KB |
| 🚨 3. Uplatnica          | 8.7.2025. 13:34 | Adobe Acrobat D | 63 KB  |
| 👃 4. Privola            | 8.7.2025. 13:34 | Adobe Acrobat D | 63 KB  |

# 5. Nakon što odaberete sve dokumente trebaju vam se pojaviti svi priloženi dokumenti. Kliknite Slanje datoteka.

| <b>Ⅲ</b> 1.  | Liječnička potvrda.pdf | 120274 B | 0 |
|--------------|------------------------|----------|---|
| III 2.       | Primjer uplatnice.pdf  | 64337 B  | 0 |
| ₩ 3.         | Upisnica.pdf           | 215251 B | 0 |
| ₩ <b>4</b> . | Uplatnica pdf          | 64337 B  | 0 |

6. Nakon što ste učitali dokumente treba vam se pojaviti zelena kvačica Dokument je poslan. Klikom na pregled možete provjeriti učitane dokumente.

| U Opisnica i ostala dokumentacija | N | Upisnica | i ostala | dokumentacija |  |
|-----------------------------------|---|----------|----------|---------------|--|
|-----------------------------------|---|----------|----------|---------------|--|

Dokument je poslan Pregled

 Ako pokušate nadopuniti dokumente i ponovno naknadno učitati dokument poništiti će vam se prethodno postavljeni dokumenti. Stoga je jako važno odjednom postaviti sve dokumente ili ih postaviti u objedinjenom dokumentu.